# OneCampus

## **1** Introduction

Onecampus.vt.edu took the place of my.vt.edu

### 2 Notes

Up in the right hand corer click the Sign In option

| VIRGINIA<br>TECH. OneCampus                                   | What would you like to do?                                           |                             | Q                                                   |
|---------------------------------------------------------------|----------------------------------------------------------------------|-----------------------------|-----------------------------------------------------|
|                                                               | Browse Categories -                                                  |                             |                                                     |
|                                                               |                                                                      |                             | 🔺 Sign In 👻                                         |
| My Recently Used 🌣                                            |                                                                      |                             |                                                     |
| Gmail<br>***** (2) i O                                        | Manage Accounts<br>Manage your PID, 2FA, Network, E<br>***** (7) i • |                             |                                                     |
| Most Popular Manage Accounts Manage your PID, 2FA, Network, E | Gmail                                                                | Paystub<br>Pay Stub Defails | amily Education Rights and<br>rivacy Act Disclosure |
| **** (7) i •                                                  | ***** (2) <i>i</i> ♡                                                 |                             | ***** (0) <i>i</i> ♡                                |

Enter your PID and PID Password

| News   Giving   Libraries   Maps & Locations   /                                                                                                    | A to Z Index   University Status   Hokie SPA   Canvas   My VT   We Remember                                     |
|----------------------------------------------------------------------------------------------------|----------------------------------------------------------------------------------------------------|
|                                                                                                    | LOGIN SERVICE                                                                                                   |
| HELP-                                                                                                    |                                                                                                    |
| and a state                                                                                                    | Log In                                                                                                    |
| 2003                                                                                                    | Use your VT Username (PID) or guest account<br>email address to log in.                                         |
| E A A                                                                                                    | Login to VT OneCampus                                                                                           |
| - non                                                                                                    | Username PID or Guest ID                                                                                        |
|                                                                                                    | Password                                                                                                    |
|                                                                                                    |                                                                                                    |
|                                                                                                    |                                                                                                    |
|                                                                                                    | Terms of Use   © 2018 Virginia Polytechnic Institute and State University                                       |
| - <b>1</b>                                                                                                    |                                                                                                    |
| CONTRACTOR OF A DESCRIPTION OF A DESCRIPTION OF A DESCRIP | AND ADDRESS OF A DECK OF A DECK OF A DECK OF A DECK OF A DECK OF A DECK OF A DECK OF A DECK OF A DECK OF A DECK |

#### Complete your 2Factor Authentication

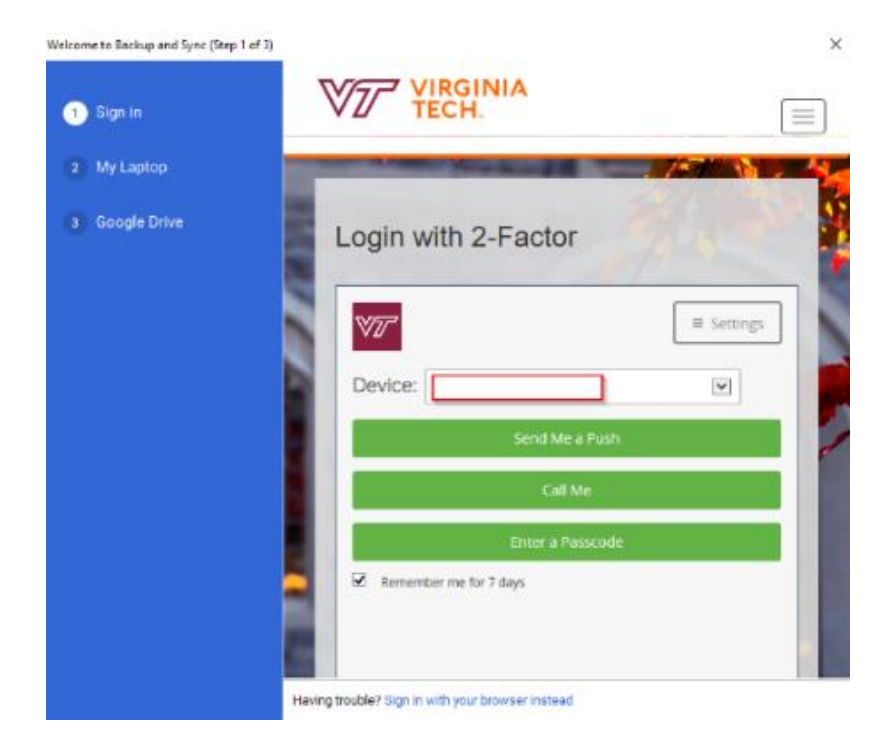

When you are in you will see Application Tiles that reflect a certain program. If you click the heart on the tile box it will add it to your favorites and they always show at the top of the screen.

|             | Manage Accounts<br>Manage your PID, 2FA, Net<br>***** (7) | work, E | Travel Expense<br>Management<br>TEM Application      | i | ٠ |
|-------------|-----------------------------------------------------------|---------|------------------------------------------------------|---|---|
| <u>\$</u> = | Paystub<br>Pay Stub Details                               |         | TimeClock Plus<br>Time clock for Virginia Tech Emplo |   |   |
|             | ***** (1)                                                 | ۲ 🖈     | <b>****</b> (0)                                      | i | • |

#### To change your PID/Hokies/Google/Wireless passwords

Click on the Tile Manage Accounts

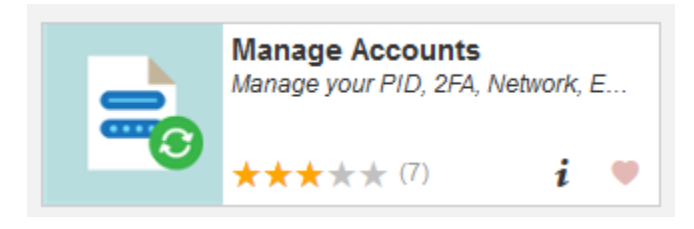

Recently there has been a few changes:

- 1. Your Google Account will now use your PID and Passphrase.
- 2. When you change your PID Passphrase it will also change your Hokies password
- 3. When you forget your wireless password your Wireless (Network Password) is automatically generated.

| VIRGINIA<br>TECH.               | CCOUNTS >> My Accounts                           |                               |                           |              |                                     |          |
|---------------------------------|--------------------------------------------------|-------------------------------|---------------------------|--------------|-------------------------------------|----------|
| My Accounts My Money My Profile |                                                  |                               |                           |              |                                     | 🐣 aguyer |
|                                 | VT Username (Canvas, gmail, payments, grade      | s, Office 365, Windows ADFS)  |                           |              |                                     |          |
|                                 | Name                                             | Andrew R Guyer                |                           |              | Change passphrase   Advanced        |          |
|                                 | VT Username                                      | aguyer                        |                           |              | Used by PID Services                |          |
|                                 | Hokies Identifier                                | aguyer@vt.edu                 |                           |              | Used by Office 365 and Windows ADFS |          |
|                                 | PID passphrase changed                           | Thu, Sep 7, 2017 6:01 PM      |                           |              | Recovery options                    |          |
|                                 | PID passphrase expires                           | Fri, Sep 7, 2018 6:01 PM (Exp | ires in 101 days)         |              |                                     |          |
|                                 | E-mail Accounts                                  |                               |                           |              |                                     |          |
|                                 | VT Google Apps e-mail                            | aquver@vt.edu                 |                           |              | Change Settings                     |          |
|                                 |                                                  | .,,,                          |                           |              |                                     |          |
|                                 | Hokies ID                                        |                               |                           |              |                                     |          |
|                                 | Username                                         | aguyer                        |                           |              | Login                               |          |
|                                 | Network Access (Eduroam WiFi, VPN Remote Access) |                               |                           |              |                                     |          |
|                                 | Login as                                         | aguyer@vt.edu                 |                           |              | Network Password                    |          |
|                                 | PID passphrase changed                           | Thu, Mar 1, 2018 11:59 AM     | Thu, Mar 1, 2018 11:59 AM |              |                                     |          |
|                                 | Service Name                                     |                               | Authorized                | Last Success | ful Login                           |          |
|                                 | WIRELESS LAN SERVICE                             |                               | ~                         | Tue, May 29, | 2018 12:43 PM                       |          |
|                                 | RLAN VPN SERVICE                                 |                               | ×                         | N/A          |                                     |          |
|                                 | REMOTE ACCESS VPN                                |                               | *                         | N/A          |                                     |          |
|                                 |                                                  |                               |                           |              |                                     |          |
|                                 | 2-Factor Account                                 |                               |                           |              |                                     |          |
|                                 | Username                                         | aguyer                        |                           |              | Print passcodes   Manage tokens     |          |
|                                 |                                                  |                               |                           |              |                                     |          |

Some other applications that we wanted to show you were out here under OneCampus is. TEM, Canvas, Timeclock plus, Gmail.